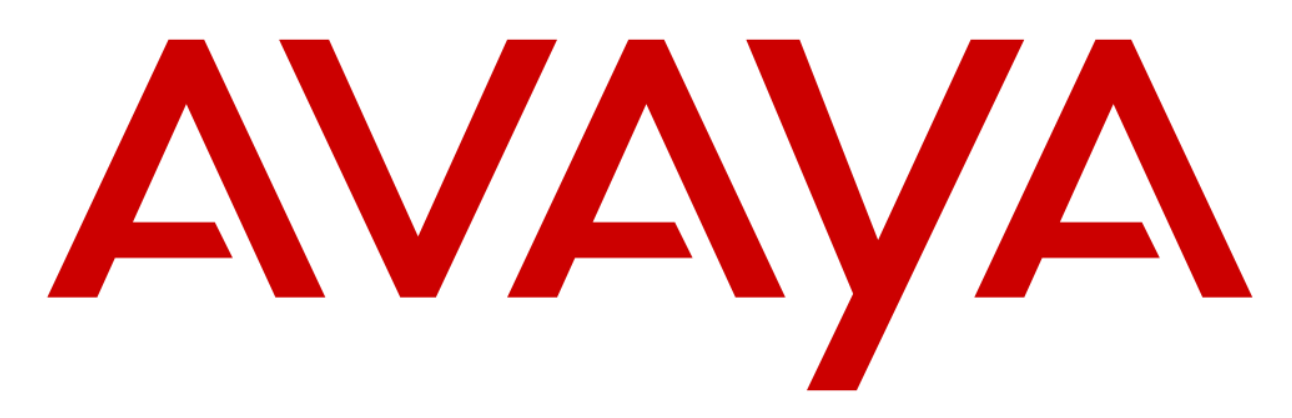

# IP Office (11) Manager User Guide

## Contents

| Logging Into the IP Office         | 2  |
|------------------------------------|----|
| Changing Usernames and Emails      | 4  |
| Changing Hunt Group Members        | 6  |
| Editing Time Profiles and Holidays | 8  |
| Editing Company Greetings          | 12 |
| Adding/Deleting Company Contacts   | 13 |
| Common Shortcodes                  | 15 |

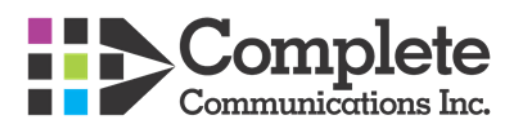

# Logging Into the IP Office

You may log into the IP office through a Shortcut on your Desktop/Taskbar or if there is no shortcut the program can be accessed under the Start Menu > All Programs > IP Office > Manager.

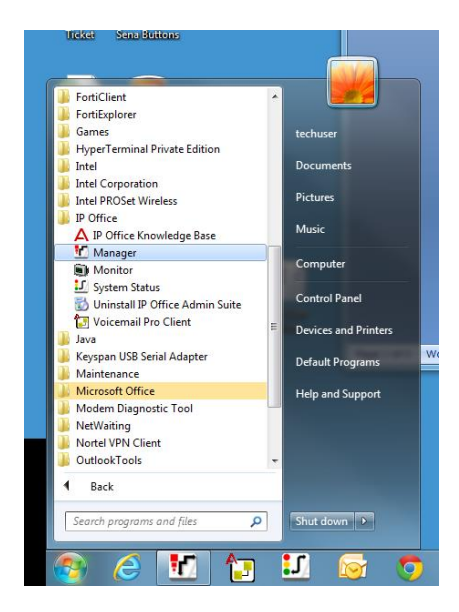

Once Opened, you should be prompted with a login screen with the phone system name where you would enter the Username of "Manager" As well as the Password of "Manager". For Prior Cardinal Customers the Username will be "ipoadmin" with the password of "ipo@dm1n"

| IP Address  | Туре                                  | Version                                                      | Edition                                                                                                    |                                                                                                    |                                                                                                    |
|-------------|---------------------------------------|--------------------------------------------------------------|----------------------------------------------------------------------------------------------------|----------------------------------------------------------------------------------------------------|----------------------------------------------------------------------------------------------------|
| 10.1.30.100 | IP 500 V2                             | 8.0 (42)                                                     | IP Office                                                                                                    |                                                                                                    |                                                                                                    |
| 10.1.20.2   | IP 500 V2                             | 9.0.2.0 build 850                                            | IP Office                                                                                                    |                                                                                                    |                                                                                                    |
|             |                                       | Configure<br>IP OVis<br>Senior<br>Senior                     | ion Service User Login<br>e Complete Edm - IP 500 V2<br>User Name<br>User Pessword<br>OK Cancel Help                 |                                                                                                    |                                                                                                    |
|             | 6                                     |                                                              |                                                                                                    |                                                                                                    |                                                                                                    |
| • Refr      | ah                                    |                                                              |                                                                                                    |                                                                                                    | OK Cancel                                                                                                    |
|             | P Address     101.30.180     101.20.2 | P Address Type     101.20.100 P 900 V2     101.20.2 P 900 V2 | P Address Type Version  201.30.30 P 500 V2 8.0 (42)  301.20.2 P 500 V2 9.02.0 build 800  Configured  P Offic Service | P Addess Type Version Edition  33.1.00.100 P 200 V2 Ed (42) P Office  33.1.20.20 P 200 V2 F4.2.20 build 880 P Office  Configuration Service User Login  P Office Complete Edm - P 500 V2 Service User Name Manager Service User Name Manager Service User Name Manager Service User Name Manager  • Refresh | IP Address       Type       Version       Edition         331.30.130       P 500 V2       R 3422       P 500 V2       R 3220 build 660       P Office         381.20.2       IP 500 V2       R 32.20 build 660       IP Office       Complete Edm - IP 500 V2         Image: Service Uber Name       Manager       Image: Service Uber Name       Manager         Image: Service Uber Name       Image: Image: Ima |

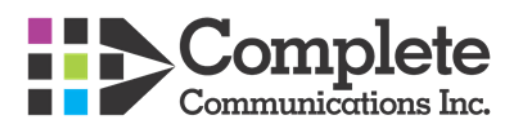

If prompted by a "Manager is configured for secure communication" box click "Yes" to continue

| System IP Address: 10.1.20.2                                                                                           |   |
|----------------------------------------------------------------------------------------------------|---|
| Manager is configured for secure communication.<br>Do you wish to proceed with unsecure communication for this system? |   |
| Yes <u>N</u> o                                                                                                    | ] |

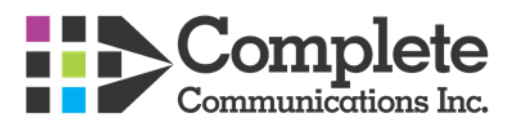

## **Changing Usernames and Emails**

Once logged into the system you will be able to access the users through the user tab on the left hand side. From here we can use Extn201 as an example and change the name to John Smith. We would change the Name and Full Name Accordingly. It is best to use the person's first and last name in both places to avoid confusion across multi site locations. As well if voicemail to email is configured we would edit these settings under the "Voicemail" tab

### Step 1

| Y Avaya IP Office Manager Ross Creek | Medi [9.0.0.829] [Manager(Mana                                                                                                    | ger)]                                                                                                    |                                                                                                    | - 0 <b>- X</b> -                     |
|--------------------------------------|----------------------------------------------------------------------------------------------------|----------------------------------------------------------------------------------------------------|----------------------------------------------------------------------------------------------------|--------------------------------------|
| Eile Edit View Tools Help            |                                                                                                    |                                                                                                    |                                                                                                    |                                      |
|                                      | Ross Creek Medi                                                                                                    | • User • 201 Extr                                                                                                    | 201. 🔹 🕄 - 🗐 🖬 🔛 🖬 🖌 🗸 🖉 👔                                                                                                    |                                      |
| IP Offices                           | User                                                                                                    | E                                                                                                    | Extn201: 201                                                                                                    | 🖆 - 🖻 🗙 🖌 < 🕞                        |
|                                      | Name         Extension           Is Molter         Image: Second Second Se | on Vier Voicemeil DND<br>Name<br>Password<br>Confirm Password<br>Accourt Status<br>Full Name<br>Extension<br>Email Address<br>Locale<br>Priority<br>System Phone Rights<br>Profile | Short Code Source Numbers Telephony Forwarding Dial In Voice R<br>Ectn201<br>Enabled<br>201<br>5<br>S<br>None<br>Basic Uter<br>Receptionist<br>Enable on × Potal Services | Recerding Butten Programming M K (*) |
|                                      |                                                                                                    |                                                                                                    | Enable one-X TeleCommuter                                                                                                    |                                      |

#### Step 2

| Avaya IP Office Manager Ross Creek Med<br>File Edit View Tools Help                                                                                                    | i (9.0.0.829) (Manag                                                                                                    | per(Manager)]                                                                                                    |                                                                                                    |                                                                                                    |                                    |
|----------------------------------------------------------------------------------------------------|----------------------------------------------------------------------------------------------------|----------------------------------------------------------------------------------------------------|----------------------------------------------------------------------------------------------------|----------------------------------------------------------------------------------------------------|------------------------------------|
|                                                                                                    | Ross Creek M                                                                                                    | Medi • User                                                                                                    | - 201 Extra203                                                                                                    | • 2 10 - 11 - 11 11 1 - 1 2 2 10                                                                                                    |                                    |
| IP Offices                                                                                                    | Use                                                                                                    | er                                                                                                    | 3                                                                                                    | Extn201: 201*                                                                                                    | 🖆 • 🖻 🗙 🔽 🕞                        |
| →         BOOTP (23)         Nu           →         Open Grow Mudici         Image: Construction (20)           →         →         Spec Grow Mudici           →         →         Spec Grow Mudici           →         →         Spec Grow Mudici           →         →         Spec Grow Mudici           →         →         Spec Grow Mudici           →         →         Specific (20)           →         →         Extension (13)           →         →         Extension (13)           →         →         Extension (13)           →         →         Extension (13)           →         →         Specific (10)           →         →         Specific (10)           →         →         Specific (10)           →         →         Specific (10)           →         →         Specific (10)           →         →         Specific (10)           →         →         Specific (10)           →         →         Specific (10)           →         →         Specific (10)           →         →         Applic (10)           →         →         Applic | me<br>NoUser<br>RemoteManager<br>Eth201<br>Eth201<br>Eth203<br>Eth203<br>Eth203<br>Eth203<br>Eth203<br>Eth203<br>Eth203<br>Eth210<br>Eth211<br>Eth211<br>Eth212<br>Eth211<br>Eth214<br>Eth214 | Extension 201 202 202 203 204 205 206 207 206 209 209 20 20 20 211 212 213 214 215 214 215 214 215 214 215 214 215 216 217 218 | User Voicemail DND<br>Name<br>Password<br>Confirm Password<br>Accourt Status<br>Full Name<br>Extension<br>Email Address<br>Locale<br>Priority<br>System Phone Rights<br>Profile | Short Code;   Source Numbers   Telephony   Forwarding   Dial In   Voice<br>John Smith<br>Enabled<br>John Smith<br>201<br>5<br>5<br>None<br>Basic User<br>Receptionist<br>Enable Softphone<br>Enable Softphone<br>Enable Softphone<br>Enable Softphone<br>Enable Softphone<br>Enable Softphone<br>Enable Softphone | Recording Button Programming M * • |

Step 3 (Editing the Voicemail Settings)

These settings would be modified if there is a password protected mailbox that needs to be cleared or updated, if an email address is changed, or if Voicemail to email settings need to be reconfigured. Within the tab, Voicemail Code and Confirm Voicemail Code would be the password set on the specific mailbox. If blank there would be no password set on the mailbox.

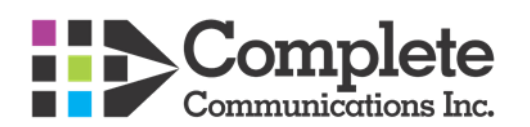

Voicemail Email is the address to which we can have Voicemails sent to a users email client. Once an Email Address is put in we have four options, **Off** being where all messages are left at the user's desk phone; **Copy**, where voicemails are left at the desk phone and sent to the users email; **Forward**, where all Voicemail messages are forwarded to the users email and not stored on the phone, and finally **Alert**, where the user is sent an Alert email notifying them that they have received a voicemail and the voicemail itself is stored on the users phone.

|                                                                                | Ross Cree                                | k Medi 🔹 User            | <ul> <li>201 Joh</li> </ul>              | n Smith 🔹 📰 - 🖬 💽 🔮                  | ) 🔹 🗸 🖌 💷 🚺                          |                        |       |
|--------------------------------------------------------------------------------|------------------------------------------|--------------------------|------------------------------------------|--------------------------------------|--------------------------------------|------------------------|-------|
| IP Offices                                                                     | U                                        | ser                      | 12                                       | John Smith: 201                      |                                      | 🗃 • 🖻 🗙 🖌 -            | e   a |
| - 🗱 BOOTP (23)<br>- 🐖 Operator (3)<br>I- 🐨 Ross Creek Medi                     | Name<br>RemoteManager                    | Extension                | User Voicemail DND<br>Voicemail Code     | Short Codes Source Numbers Telephony | Y Forwarding Dial In Voice Recording | g Button Programming M |       |
| - System (1)<br>- F3, Line (12)<br>- Control Unit (4)                          | John Smith<br>Extn202                    | 201<br>202               | Confirm Voicemail Code                   | John Smith Bhechnebungi ca           | Voicemail Help                       | p<br>Nhack             |       |
| User (20)<br>Group (1)<br>Short Cade (58)                                      | Extn204<br>Extn205                       | 203<br>204<br>205        | Volcentaii Entaii                        |                                      | Voicemail Email                      | ail Reading            |       |
| Service (0)<br>J. RAS (1)<br>Discoming Call Route (2)                          | Extn206<br>Extn207<br>Extn208            | 206<br>207<br>208        | Voicemail Email                          | orward 💿 Alert                       |                                      |                        |       |
| Time Profile (0)     Firewall Profile (1)     Provide (1)     Account Code (0) | Extn209<br>Extn210<br>Extn211<br>Extn212 | 209<br>210<br>211<br>212 | DTMF Breakout<br>Reception / Breakout (D | TMF 0) System Default ()             |                                      |                        |       |

In the above instance voicemails would be directly sent to <u>JohnSmith@testnetwork.ca</u> and he would have no voicemail password set.

### Step 4

Once edited, to save the changes you press the okay button in the bottom left and the go up to **File>Save Configuration**, and then choose "**Merge**" from the save configuration screen. The updated names will then be applied after the merge.

| 🗹 Ava | aya IP Office Man                                      | ager Ro          | ss Creek       | Medi [9.0                                                                             | Save Configuration                    |
|-------|--------------------------------------------------------|------------------|----------------|---------------------------------------------------------------------------------------|---------------------------------------|
| File  | Edit View<br>Open Configurat                           | Tools            | Help<br>Ctrl+0 |                                                                                       | IP Office Settings<br>Ross Creek Medi |
|       | Close Configurat<br>Save Configurati                   | ion<br>on        | Ctrl+S         |                                                                                       | Configuration Reboot Mode      Orden  |
|       | Save Configurati<br>Change Working<br>Preferences      | on As<br>Directo | ory            | ame<br>I Rem<br>I NoU<br>John                                                         | Immediate  When Free  Timed           |
|       | Offline<br>Advanced<br>Backup/Restore<br>Import/Export |                  |                | <ul> <li>Extrá</li> <li>Extrá</li> <li>Extrá</li> <li>Extrá</li> <li>Extrá</li> </ul> | Call Barring                          |
|       | Exit<br>Incoming Ca<br>Directory (0)                   | ll Route<br>(0)  | : (2)          | Extrá<br>Extrá<br>Extrá<br>Extrá                                                      | OK Cancel Help                        |

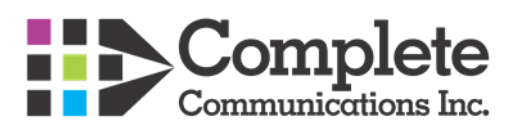

# **Changing Hunt Group Members**

In situations where you need to add or remove people from ring groups it would be done through the **Group** tab in the Manager. This would be useful when additional people need to be able to receive calls for a specific group. For example; a Main group that is alerted when the main group is called.

In this example we will change the Main Group which currently sends calls to many users to just the receptionist. Once we are in the group tab we will be able to see an edit button that will allow us to dial down the members to just the receptionist.

| IP Offices                                                                                                    |                 | Group              | 3                                                                                                    |                                                                                                    | Collective Group Main                                                                               | 1: 200*                                                   | di - 🖻     | ×                 | / < |
|----------------------------------------------------------------------------------------------------|-----------------|--------------------|----------------------------------------------------------------------------------------------------|----------------------------------------------------------------------------------------------------|----------------------------------------------------------------------------------------------------|-----------------------------------------------------------|------------|-------------------|-----|
| BOOTP (23)<br>Operator (3)<br>Hoss Creek Medi<br>System (1)<br>Control Unit (4)<br>Control Unit (4)<br>Contro | System Name Nam | e Extension<br>200 | Group Queuing<br>Name<br>Extension<br>Ring Mode<br>Hold Music Sour<br>Agent's Status or<br>Agent's Status or<br>Agent's Status or<br>User List<br>Extension<br>201<br>202<br>203<br>203<br>204<br>203<br>204<br>205<br>207<br>206<br>207<br>208<br>209<br>209<br>209<br>211<br>212 | Overflow F     Overflow F     Overflow F     No-Answer     Name     Reception     Extn203     Extn204     Extn204     Extn204     Extn205     Extn204     Extn205     Extn207     Extn207     Extn207     Extn207     Extn207     Extn208     Extn207     Extn207     Extn20     Extn207     Extn207     Extn | allback   Voice Recordin<br>Main<br>200<br> Collective Call Waiting<br> No Change<br> None<br> None | g Announcements<br>Profile<br>Ex Directory<br>V<br>V<br>V | Standard H | ault (15)<br>Edil | P.  |

Once in the Editing Menu we can then remove them by Double clicking on their name or by the "Remove" Button. Once finished removing everyone we then hit the Ok Button.

| itters<br>Extn Name Extn Num | ber       |           |      | Filters<br>Extr    | Name           | Extn Number |           |           |      |
|------------------------------|-----------|-----------|------|--------------------|----------------|-------------|-----------|-----------|------|
| vailable Users (2/2)         | Members ( | 16/16)    |      | Availabl           | e Users (17/   | 17)         | Members ( | 1/1)      |      |
| Name Extn                    | Enabled   | Name      | Extn | Name               | Extn           |             | Enabled   | Name      | Extr |
| dn217 217                    | <b>V</b>  | Reception | 201  | Extn21             | 7 217          |             | <b>v</b>  | Reception | 201  |
| tn218 218                    |           | Extn202   | 202  | Extn21             | 8 218          |             |           |           |      |
|                              |           | Extn203   | 203  | Extn20             | 2 202          |             |           |           |      |
|                              | <b>V</b>  | Extn204   | 204  | Extn20             | 3 203          |             |           |           |      |
|                              | <b>V</b>  | Extn205   | 205  | Extn204            | 4 204          |             |           |           |      |
|                              | <b>V</b>  | Extn206   | 206  | Extn20             | 5 205          |             |           |           |      |
|                              |           | Extn207   | 207  | Extr <sub>20</sub> | 5 205          |             |           |           |      |
|                              | <b>v</b>  | Extn208   | 208  | Extraction 201     | / 20/          |             |           |           |      |
|                              | basea     | Extn209   | 209  | Extra200           | o 200<br>o 200 | Append      |           |           |      |
|                              |           | Extn210   | 210  | Extra21            | 0 210          |             |           |           |      |
|                              | emove     | Extn211   | 211  | Extra21            | 1 211          | Kemove      |           |           |      |
|                              |           | Extn212   | 212  | Extra21            | 2 212          |             |           |           |      |
|                              |           | Extn213   | 213  | Extn21             | 3 213          |             |           |           |      |
|                              |           | Extn214   | 214  | Extn214            | 4 214          | 1           |           |           |      |
|                              | <b>V</b>  | Extn215   | 215  | Extn21             | 5 215          |             |           |           |      |
|                              | <b>V</b>  | Extn216   | 216  | Extn21             | 6 216          |             |           |           |      |
|                              |           |           |      |                    |                |             |           |           |      |
|                              | ОК        | Cancel    | Help |                    |                | ок          |           | Cancel    | H    |

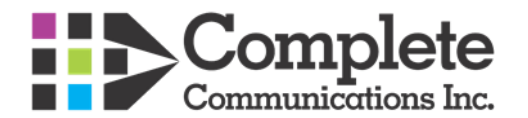

To finalize the save, we then would hit **OK** in the bottom right of the screen, then save the configuration through **File > Save Configuration**. Finally, select, **Merge** the settings and hit **OK**.

| 🗹 AV | aya 1r Office M                                      | lanager Ro                   | oss Creek      | Medi [9.0                                               | Save Configuration                    |
|------|------------------------------------------------------|------------------------------|----------------|---------------------------------------------------------|---------------------------------------|
| File | Edit View                                            | r Tools                      | Help<br>Ctrl+0 |                                                         | IP Office Settings<br>Ross Creek Medi |
|      | Close Configu<br>Save Configu                        | uration<br>ration            | Ctrl+S         |                                                         | Configuration Reboot Mode<br>Merge    |
|      | Save Configu<br>Change Work<br>Preferences           | ration As<br>ing Direct      | ory            | ime<br>I Rem<br>I NoU<br>John                           | Timediate Timed                       |
|      | Offline<br>Advanced<br>Backup/Resto<br>Import/Export | re<br>t                      |                | Extrá     Extrá     Extrá     Extrá     Extrá     Extrá | Call Barring                          |
|      | Exit<br>Directory<br>Time Prof                       | Call Route<br>(0)<br>ile (0) | e (2)          | Extrá<br>Extrá<br>Extrá<br>Extrá<br>Extrá               | OK Cancel Help                        |

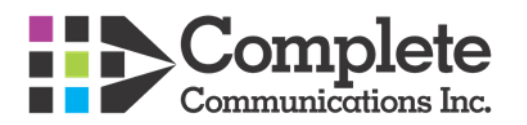

# **Editing Time Profiles and Holidays**

In scenarios where business' have night service or after hours greetings that play outside of business hours they are normally controlled through time profiles. Anything within the Business hours or holidays will affect how the phone system operated during these times/dates.

In this case, a business that is normally open 7am to 5pm is cutting back their hours to 8 am to 4 pm. To do this we would go into **Time Profiles** and under the **Business Hours** we would go in and make the adjustment. **Start Time** and **End Time** would be the things we need to change in this scenario.

#### Step 1

| Avaya IP Office Manager Ross Creek                                                                                                    | k Medi (9.0.0.829) [Manager(Manaç | jer)]                                                                         |                                                        |              |                                                                                                    | - • ×         |
|----------------------------------------------------------------------------------------------------|-----------------------------------|-------------------------------------------------------------------------------|--------------------------------------------------------|--------------|----------------------------------------------------------------------------------------------------|---------------|
| The car new roots rhop                                                                                                    | Ross Creek Medi                   | Time Profile                                                                  | <ul> <li>Business Hrs</li> </ul>                       |              | V 🗢 🗢 🔞                                                                                                    |               |
| IP Offices                                                                                                    | Time Profile                      | E                                                                             |                                                        | Business Hrs |                                                                                                    | 🖆 - 🖻 🗙 🖌 < 🖂 |
| <ul> <li>BOOTP (23)</li> <li>○ Operator (3)</li> <li>○ Operator (3)</li> <li></li></ul> | Name<br>Business Hrs<br>Holidays  | Time Profile<br>Vame<br>Time Entry List<br>Start Time End 1<br>7:00 AM 5:00 1 | Business Hrs<br>Time Recurrence<br>PM Monday To Friday |              | Recurrence pattern<br>Start Time<br>7:00 AM<br>End Time<br>5:00 PM<br>Sunday<br>Ø Monday<br>Ø Tuesday<br>Ø Tuesday<br>Ø Wednesday<br>Ø Finday<br>Saturday |               |

#### Step 2

| 🏠 Avaya IP Office Manager Ross Cree                                                                                                    | k Medi (9.0.0.829) (Manager(Man  | ager)]                                                           |                                                                                                    | - 0 <u>- × -</u> |
|----------------------------------------------------------------------------------------------------|----------------------------------|------------------------------------------------------------------|----------------------------------------------------------------------------------------------------|------------------|
| File Edit View Tools Help                                                                                                    |                                  |                                                                  |                                                                                                    |                  |
|                                                                                                    | Ross Creek Medi                  | Time Profile     Business Hrs                                    | • 💷 🐨 🖬 🖻 🔛 🖬 🗸 🗸 🖉 🌆                                                                                                    |                  |
| IP Offices                                                                                                    | Time Profile                     | E                                                                | Business Hrs                                                                                                    | 🖆 • 🔛 🗙 🖌 🔺 🖂    |
| BOOTP (23)     Operator (3)     Operator (3)     Work Creek Medi     System (1)     -173 Line (12)     Operator (3)     User (20)     Sorvice (0)     Sorvice (0)     Sorvice (0)     Operator (1)     Operator (1)     Opera | Name<br>Business Hrs<br>Holidays | Time Profile<br>Business Hrs<br>: Recurrence<br>Monday To Friday | Recurrence pattern           Start Time           7:00 AM           7:00 AM           7:00 AM           7:00 AM           7:00 AM           7:00 AM           7:00 AM           7:00 AM           7:00 AM           7:00 AM           9:00 AM           9:00 AM           9:00 AM           9:00 AM           10:00 AM           10:00 AM           10:00 AM           10:00 AM           10:00 PM           10:00 PM |                  |

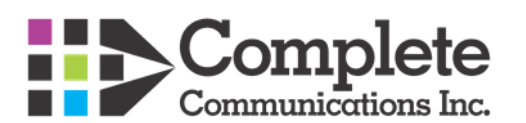

### Step 3

| File Edit View Tools Hel                                                                                                    | p                                |                                                                                       |                                                                                                    |           |  |  |
|----------------------------------------------------------------------------------------------------|----------------------------------|---------------------------------------------------------------------------------------|----------------------------------------------------------------------------------------------------|-----------|--|--|
|                                                                                                    | Ross Creek Medi                  | • Time Profile • Business His • 2 3 • 2 2 1 2 1 4 4 5                                 |                                                                                                    |           |  |  |
| IP Offices                                                                                                    | Time Profile                     |                                                                                       | Business Hrs*                                                                                                    | ₫•± × × < |  |  |
| <ul> <li>BOOTP (23)</li> <li>Operator (3)</li> <li>Person Creck Medi</li> <li>System (1)</li> <li>Control Unit (8)</li> <li>Extension (15)</li> <li>User (23)</li> <li>Group (1)</li> <li>M Short Code (30)</li> <li>Service (0)</li> <li>RAS (1)</li> <li>Directory (0)</li> <li>Time Profile (2)</li> <li>Frewall Profile (1)</li> <li>Prevail Profile (1)</li> <li>Nore (10)</li> <li>User Spits (8)</li> <li>User Spits (8)</li> <li>User Spits (8)</li> <li>User Spits (8)</li> <li>User Spits (8)</li> <li>Auto Attendant (8)</li> <li>Account Code (1)</li> <li>User Spits (8)</li> <li>Auto Attendant (8)</li> <li>Account (9)</li> <li>Location (8)</li> </ul> | Name<br>Dasiness Hrs<br>Holidays | Time Profile           Business His           : Recurrence           Monday To Friday | Recurrence pattern           Start Time           800 AM           End Time           900 AM           930 AM           930 AM           930 AM           1000 AM           1100 AM           1100 AM           1200 PM           1200 PM           1200 PM           1200 PM           1200 PM           1200 PM           120 PM           130 PM           130 PM           300 PM           300 PM           500 PM           500 PM           500 PM           500 PM |           |  |  |

To add **Holiday Dates** we would add them through the **Holiday Profile** by the "Add Date" button within the profile. In this instance we can add dates around Christmas; that the company would be closed and therefore, will need the closed greeting played. You can navigate the calendar through the left and right tabs on either side of the month and select dates by double clicking them. When a date is properly selected it will then be highlighted grey.

Step 1

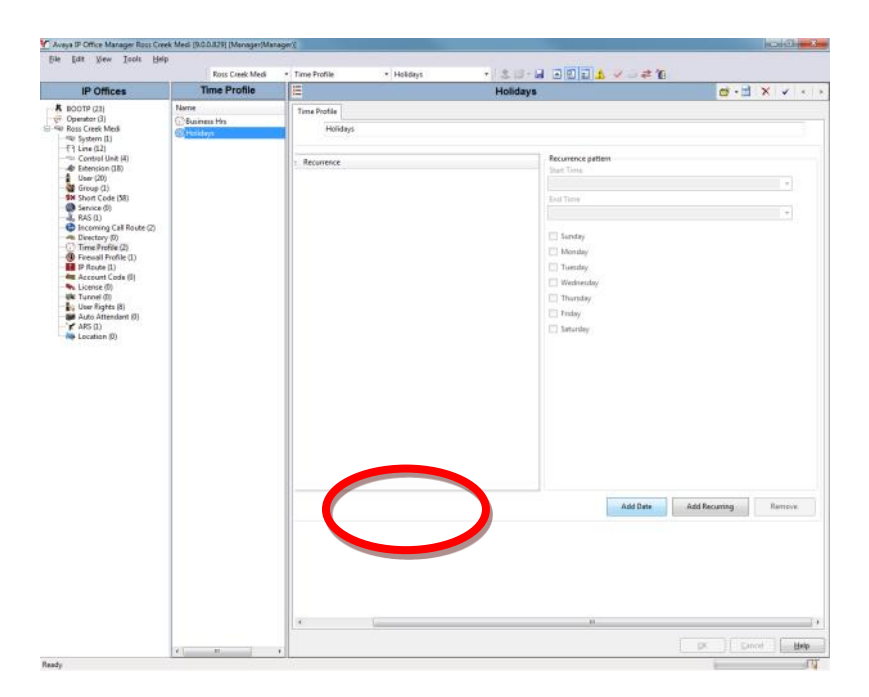

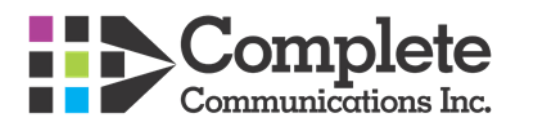

## Step 2

After selecting the dates we would then hit the **OK** button

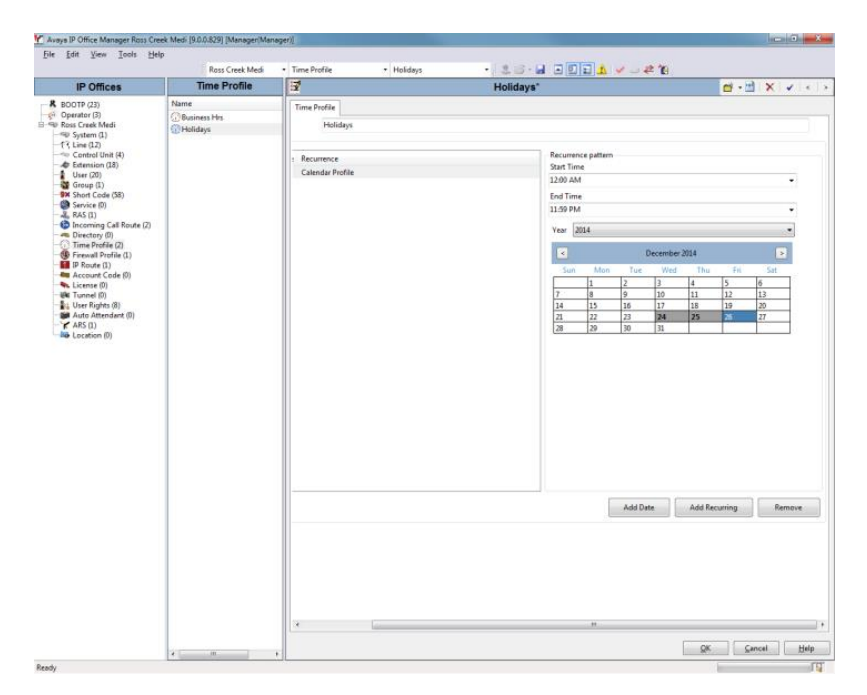

## Step 3

Here we can see the Holiday dates added and then proceed to merging the changes.

| Tour Tiew Tools Hel                                                                                                    | P               |                                       |                                                                                                    |
|----------------------------------------------------------------------------------------------------|-----------------|---------------------------------------|----------------------------------------------------------------------------------------------------|
|                                                                                                    | Ross Creek Medi | Time Profile • Holidays • 🔍 🖻 • 🖬 🖷 👥 | 2 2 2 2 2 2 2 2 2 2 2 2 2 2 2 2 2 2 2                                                                                                    |
| IP Offices                                                                                                    | Time Profile    | E Holidays                            | <u> </u>                                                                                                    |
| <ul> <li>⇒ ⇒ 0. Encets Medi         <ul> <li>→ ∞ System</li> <li>→ ∞ System</li> <li></li></ul></li></ul> | © Holdeys       | Time Police                           | Secure c paten           Una Tone           Ind Tone           Tone           Tone           Tone           Tone           December 2014           Tone           Tone |
|                                                                                                    |                 |                                       | Add Date Add Recurrin                                                                                                    |
|                                                                                                    |                 |                                       |                                                                                                    |
|                                                                                                    |                 |                                       |                                                                                                    |
|                                                                                                    |                 |                                       | OK Cancel Hel                                                                                                    |

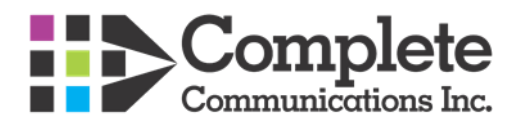

### Step 4

Saving the changes

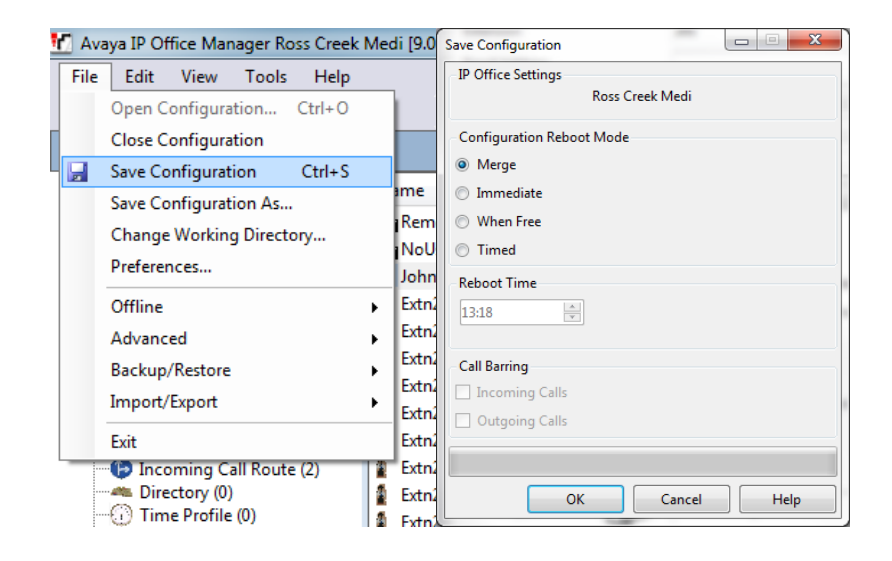

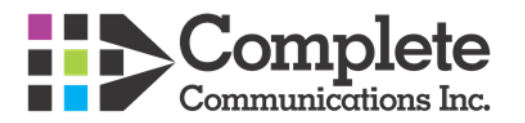

# **Editing Company Greetings**

Company Greetings, if configured, may be changed one of two ways. Depending on install date and voicemail type (Embedded or Pro) greetings will be accessed through \*699 which will bring you into a pre recorded greeting menu or you will access greetings through a \*8XXX code. These recording menus are Customer specific so no two are alike however the basic principal still applies.

For Voicemail Pro systems they will always utilize the \*699 Shortcode which may be dialed from any handset. You may be prompted for a password, in most cases this password will be 23646.

For Embedded systems (Pre 2015) Company Greetings will be accessed through \*8XXX codes, otherwise they would be accessed through the \*699 code as well. These codes are dependent on the types of greetings the company requires. In **most cases** there would be a 24hr greeting and a holiday greeting. If you are unsure of the greetings that are configured you may confirm them under the "**Auto Attendant**" portion of the Manager program

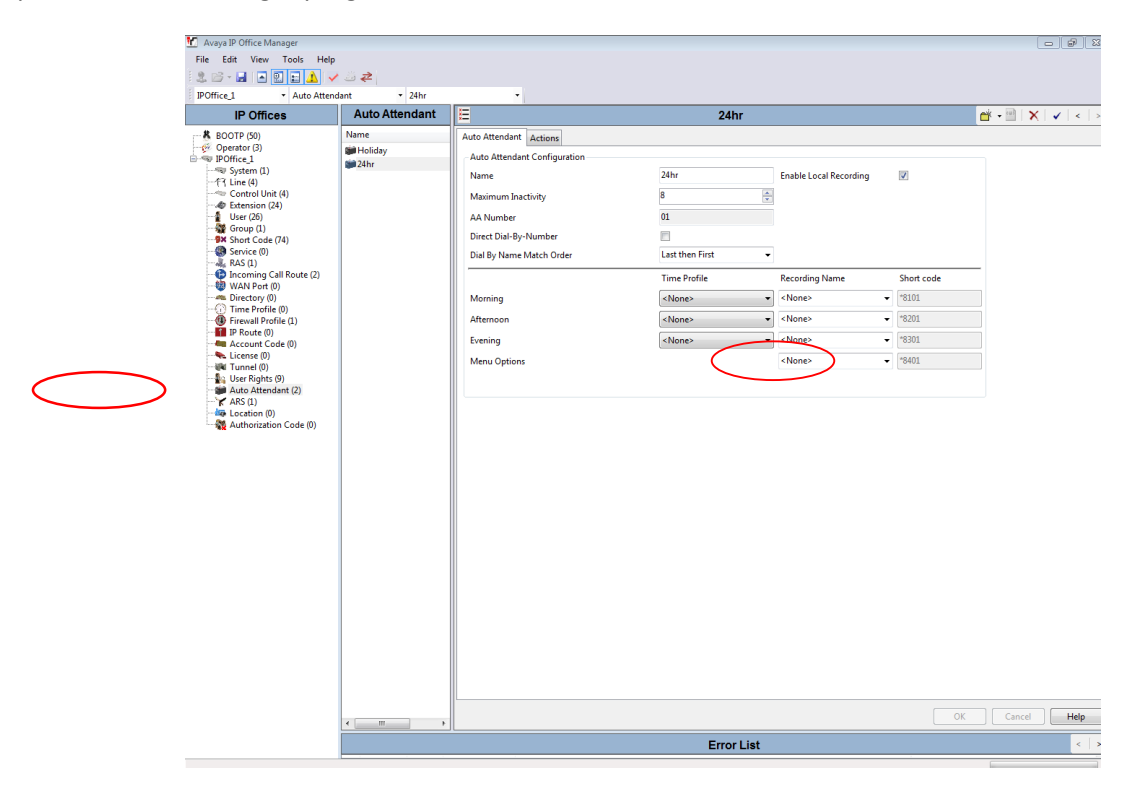

Note in the above scenario that there are two greetings configured, a 24hr and a Holiday greeting. To find out the \*8XXX code, it would be in the "Greyed" out portion of the auto attendant tab. In this scenario the 24hr recording would be accessed through \*8401

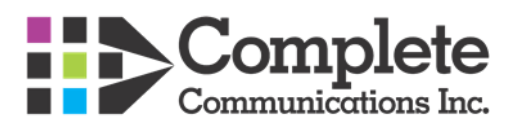

# **Adding/Deleting Company Contacts**

To **Add** or **Remove** External contacts that would show up on all of the phones it would be done within the Directory portion of the Manager program. To **Add** a contact we would select the **Directory** tab within **Manager** and then Right Click in the white space or press **CTRL+N** on the keyboard

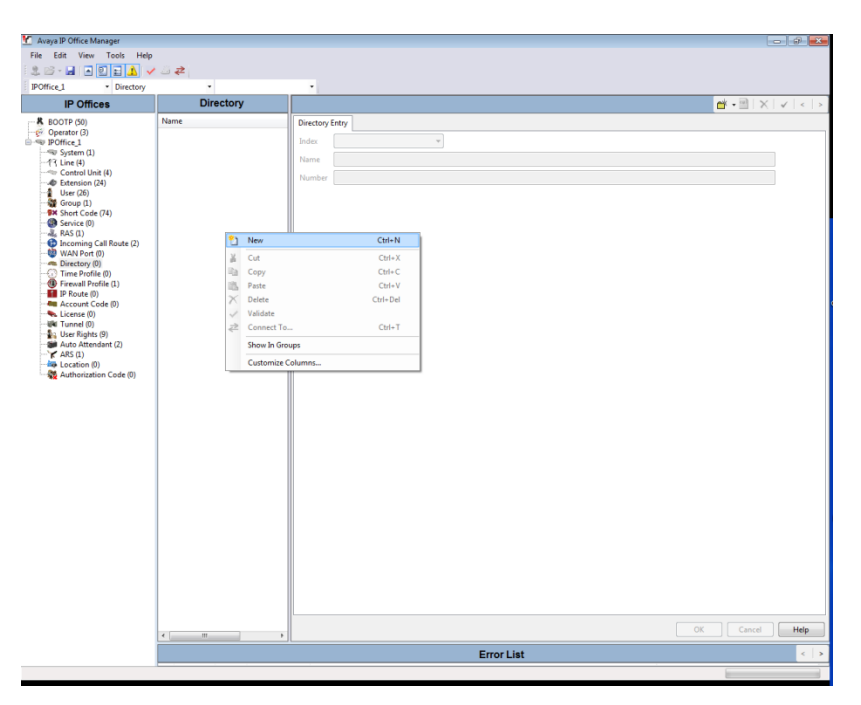

From here we would fill out the name and number for the contact. Please note: **NO DASHES, SPACES** or other characters are to be used, only the number. Example 7807847400

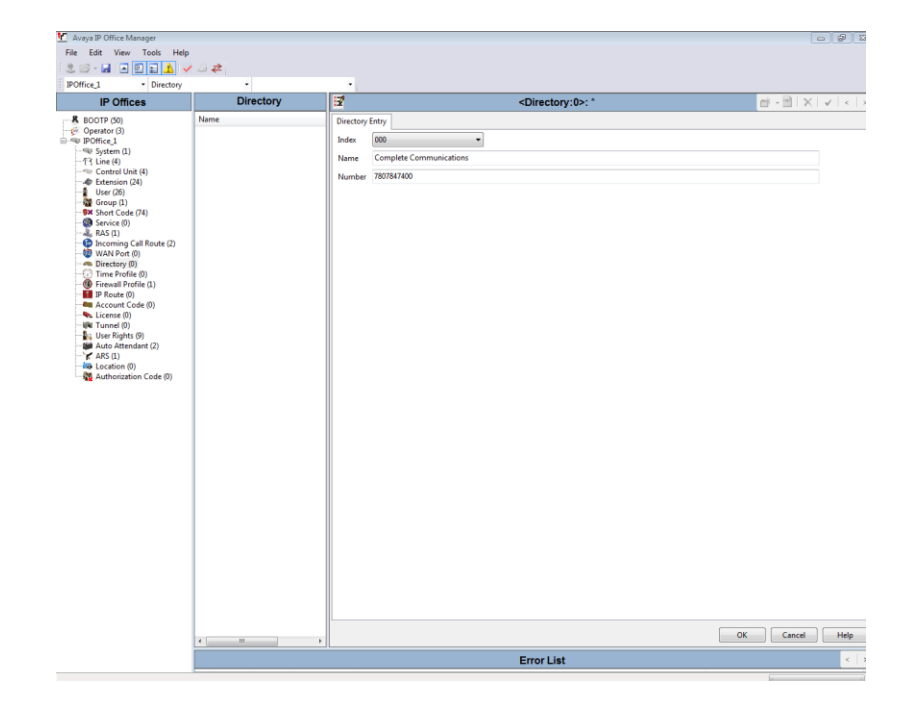

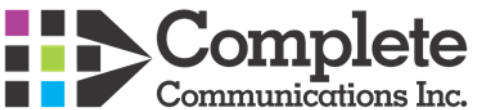

Once you select **OK** the entry will then be added where you would then **Merge** the entry to apply it to the Directory.

To Remove the entry you would select the appropriate entry to be removed (See Below) . Right Click and then select Delete. Once deleted you would need to Merge the configuration to have the entry permanently removed from the Directory.

| A                        |                |                |                  |          |                                     |         |      | -0 Im           |
|--------------------------|----------------|----------------|------------------|----------|-------------------------------------|---------|------|-----------------|
| Avaya IP Office Manager  |                |                |                  |          |                                     |         |      | 10 <sup>2</sup> |
| e car view roos riep     | - 20 - <b></b> |                |                  |          |                                     |         |      |                 |
| IROffice 1               |                | molete Communi | ntio e           |          |                                     |         |      |                 |
| IP Offices               | Direc          | tory           | E                |          | Complete Communications: 7807847400 | et - 🖻  | × v  |                 |
| & BOOTP (50)             | Name           |                | Directory Entry  |          |                                     |         |      |                 |
| 👳 Operator (3)           | Complete C     | N              | Uncertaily entry | Chill M  |                                     |         |      |                 |
| System (1)               |                | IVEW           |                  | Ctri+IN  |                                     |         |      |                 |
| -17 Line (4)             | ă 🕺            | Cut            |                  | Ctrl+X   | ations                              |         |      |                 |
| Control Unit (4)         |                | Сору           |                  | Ctrl+C   |                                     |         |      |                 |
| - 🛔 User (26)            |                | Paste          |                  | Ctrl+V   |                                     |         |      |                 |
| Group (1)                |                | Delete         |                  | Ctrl+Del | 1                                   |         |      |                 |
| - Service (0)            |                | Validate       |                  | OH T     |                                     |         |      |                 |
| 👬 RAS (1)                | < <u>-</u>     | Connect 10     |                  | CBI+1    | -                                   |         |      |                 |
|                          |                | Show In Groups |                  |          | _                                   |         |      |                 |
| - Directory (1)          |                | Customize Colu | mns              |          |                                     |         |      |                 |
| Firewall Profile (1)     |                |                |                  |          |                                     |         |      |                 |
| IP Route (0)             |                |                |                  |          |                                     |         |      |                 |
| License (0)              |                |                |                  |          |                                     |         |      |                 |
| - UNI Tunnel (0)         |                |                |                  |          |                                     |         |      |                 |
| - Ise Auto Attendant (2) |                |                |                  |          |                                     |         |      |                 |
| - X ARS (1)              |                |                |                  |          |                                     |         |      |                 |
| - Code (0)               |                |                |                  |          |                                     |         |      |                 |
| Addition2ation Code (b)  |                |                |                  |          |                                     |         |      |                 |
|                          |                |                |                  |          |                                     |         |      |                 |
|                          |                |                |                  |          |                                     |         |      |                 |
|                          |                |                |                  |          |                                     |         |      |                 |
|                          |                |                |                  |          |                                     |         |      |                 |
|                          |                |                |                  |          |                                     |         |      |                 |
|                          |                |                |                  |          |                                     |         |      |                 |
|                          |                |                |                  |          |                                     |         |      |                 |
|                          |                |                |                  |          |                                     |         |      |                 |
|                          |                |                |                  |          |                                     |         |      |                 |
|                          |                |                |                  |          |                                     |         |      |                 |
|                          |                |                |                  |          |                                     |         |      |                 |
|                          |                |                |                  |          |                                     |         |      |                 |
|                          |                |                |                  |          |                                     |         |      |                 |
|                          |                |                |                  |          |                                     |         |      |                 |
|                          |                |                |                  |          |                                     |         |      |                 |
|                          |                |                |                  |          |                                     |         |      |                 |
|                          |                |                |                  |          |                                     | OK Cano | el 🛛 | Help            |
|                          |                |                |                  |          | Error List                          |         |      |                 |
|                          | Entri List     |                |                  |          |                                     |         |      | 1.1.2           |

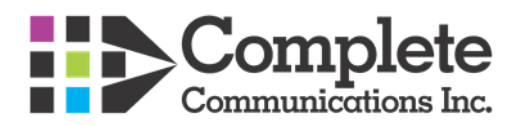

## **Common Shortcodes**

Short codes are a System and sometimes User specific Dial string that the phone system uses to reference specific features. Below are the most common ones used on the IP Office:

## 1. To log into any users mailbox, from any phone (you will need the users password):

Dial **\*17** You will hear the IP Office message "Welcome to IP Office.....etc"- Voicemail will prompt you to enter the extension number: enter **Extension Number** 

Voicemail will then prompt you to enter the password: enter Password for above extension number

NOTE: If you haven't set up a password, just enter the **#** key.

At this point, if you have never initialized your voicemail box, you will need to follow the prompts for initialization before you can access your voicemail box.

# 2. To go straight to a users voicemail box (without ringing their extension) to leave a message or to transfer someone directly to a persons voicemail box (more common);

Dial: **#** then **Extension Number** (or, if you are on a call and want to transfer the call to a users voicemail box, press **Transfer Button** then **#** followed by **Extension Number** followed by **Complete button**)

## 3. To access and change company greetings:

## Dial: \*699

The system will prompt you to enter your access code. Dial: **"23646"** (note: while this is usually the access code it may be different on a per customer basis. If the above number does not work, please contact the Helpdesk)

Follow the prompts to change/listen to your main company greetings.

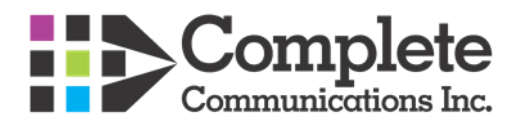